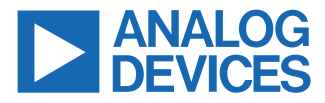

#### Evaluating the AD5766 or the AD5767, 16-Channel, 16-/12-Bit Voltage Output DenseDACs

#### **FEATURES**

- Full featured evaluation boards for the AD5766/AD5767 with the ADP5071 power solution
- PC control in conjunction with the Analog Devices, Inc., EVAL-SDP-CK1Z (SDP-K1) controller board
- PC software for control using the Analysis | Control | Evaluation (ACE) Software

#### **GENERAL DESCRIPTION**

The EVAL-AD5766ARDZ/EVAL-AD5767ARDZ are fully featured evaluation boards designed to easily evaluate all features of the AD5766/AD5767 16-channel, 16-bit/12-bit, voltage output digital-to-analog converters (DACs).

These evaluation boards integrate a power solution using the ADP5071. The ADP5071 switching regulator offers a power solution by generating a bipolar supply of +8 V and -22 V from a +3.3 V input to create a DAC voltage output range of -20 V to +6 V. Alternatively, supplying the DAC with a linear power supply via AVDD\_SEL and AVSS\_SEL generates all ranges.

The on-board connector, via P6, or the EVALSDP-CK1Z (SDP-K1) system demonstration platform (SDP) board, can control the AD5766/AD5767. The SDP-K1 enables the control of the evaluation boards through the USB port of a Windows<sup>®</sup>-based PC using the AD5766/AD5767 evaluation software, ACE.

The AD5766/AD5767 are 16-channel, 16-bit/12-bit, voltage output denseDAC<sup>®</sup> converters. The DACs generate output ranges from a 2.5 V reference. Output buffers permit the AD5766/AD5767 to source or sink up to 20 mA.

The AD5766/AD5767 require four power supplies. AV<sub>DD</sub> and AV<sub>SS</sub> are the positive and negative high voltage power supplies, AV<sub>CC</sub> is the analog supply for the low voltage DAC circuitry, and a V<sub>LOGIC</sub> supply pin sets the logic levels for the digital interface pins.

The **ACE Software** of the EVAL-AD5766ARDZ/EVAL-AD5767ARDZ has an intuitive graphical user interface (GUI) for the configuration of AD5766/AD5767 modes of operation. Visit the **ACE Software** page to view the plug-in modules for the evaluation boards of many other Analog Devices devices.

Complete specifications for the AD5766/AD5767 are available in the AD5766/AD5767 data sheet, which must be consulted in conjunction with this user guide when using the EVAL-AD5766ARDZ/ EVAL-AD5767ARDZ.

#### **EVALUATION BOARD PHOTOGRAPHS**

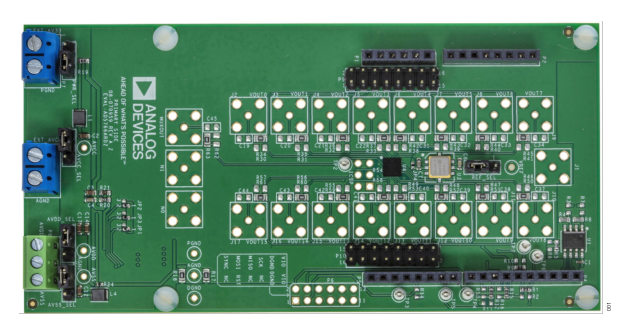

Figure 1. EVAL-AD5766ARDZ Evaluation Board

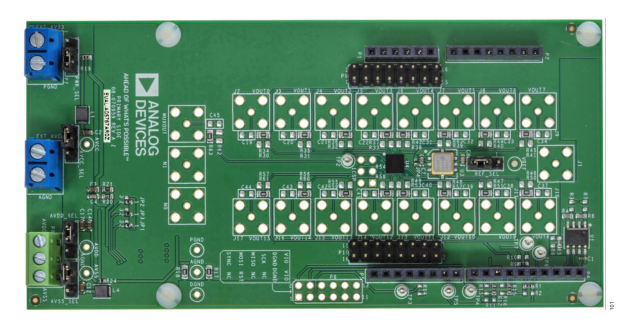

Figure 2. EVAL-AD5767ARDZ Evaluation Board

# **TABLE OF CONTENTS**

| Features                                | 1 |
|-----------------------------------------|---|
| General Description                     | 1 |
| Evaluation Board Photographs            | 1 |
| Evaluation Board Hardware               | 3 |
| Power Supplies and Default Link Options | 3 |
| ADP5071 Power Solution Option           | 4 |
| Bench Power Supply Option               | 5 |
|                                         |   |

# **REVISION HISTORY**

9/2024—Revision 0: Initial Version

| On-Board Connectors                     | 5  |
|-----------------------------------------|----|
| Evaluation Board Software               | 6  |
| ACE Software Installation               | 6  |
| ACE Software Operation                  | 6  |
| Evaluation Board Schematics and Artwork | 10 |
| Ordering Information                    | 16 |
| Bill of Materials                       | 16 |
|                                         |    |

#### **EVALUATION BOARD HARDWARE**

# POWER SUPPLIES AND DEFAULT LINK OPTIONS

The EVAL-AD5766ARDZ/EVAL-AD5767ARDZ evaluation board can be powered using the on-board ADP5071 or from well regulated bench supplies. See Table 1 for the on-board jumper configurations for each power supply solution.

|--|

| Link     | ADP5071      | Bench Supply |
|----------|--------------|--------------|
| PWR_SEL  | Position 1-2 | Position 1-2 |
| AVDD_SEL | Position 1-2 | Position 2-3 |
| AVSS_SEL | Position 2-3 | Position 1-2 |
| AVCC_SEL | Position 1-2 | Position 1-2 |
| REF_SEL  | Position 2-3 | Position 2-3 |
| JP4      | Connected    | Connected    |

The on-board ADP5071, supplied with a 3.3 V supply via the PWR\_SEL connector, or the supply from the SDP-K1 (in this configuration, make sure to supply AV<sub>CC</sub> externally; AVCC\_SEL: 2-3), can power the EVAL-AD5766ARDZ/EVAL-AD5767ARDZ evaluation boards. Alternatively, the evaluation boards can also be powered externally; AV<sub>DD</sub> and AV<sub>SS</sub> through the P8 connector while AV<sub>CC</sub> uses the EXT\_AVCC connector. See Figure 3 for a functional block diagram of the EVAL-AD5766ARDZ/EVAL-AD5767ARDZ evaluation boards.

For either power supply option, place the links in their required operating set up before supplying the evaluation boards (see Table 3).

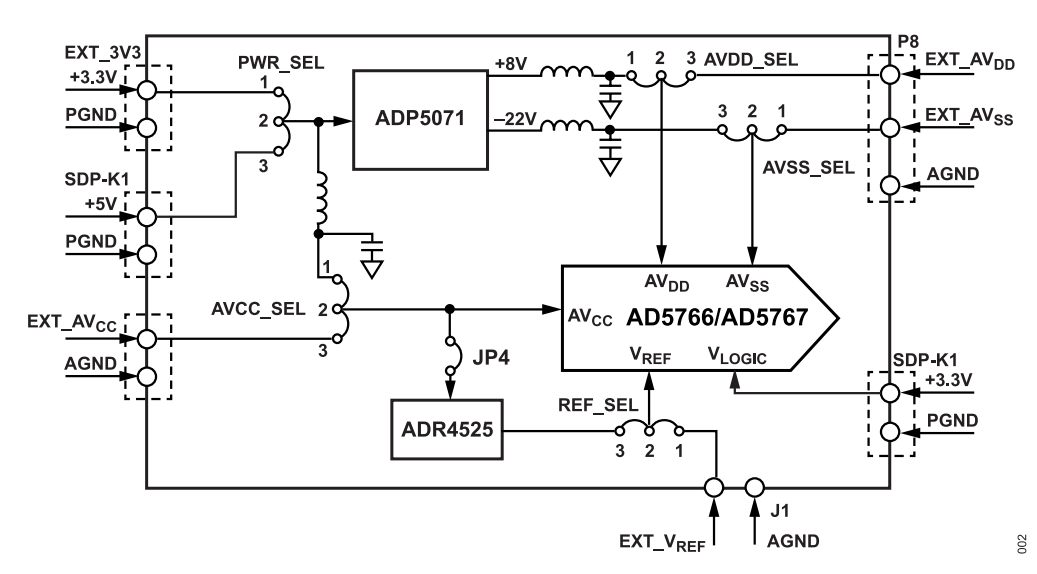

Figure 3. Powering the EVAL-AD5766ARDZ/EVAL-AD5767ARDZ Evaluation Boards

| Table 2. Quick Start on Power Supply Requirements for the EVAL-AD5/00ARD2/EVAL-AD5/0/ARD |
|------------------------------------------------------------------------------------------|
|------------------------------------------------------------------------------------------|

|              | Compatible Output Voltage | Power Supplies Required      |                              |                                                    |  |
|--------------|---------------------------|------------------------------|------------------------------|----------------------------------------------------|--|
| Board Supply | Ranges (V)                | AV <sub>SS</sub> Maximum (V) | AV <sub>DD</sub> Minimum (V) | AV <sub>CC</sub> and V <sub>LOGIC</sub> Nominal(V) |  |
| ADP5071      | -20 to 0                  | Not required                 | Not required                 | 3.3                                                |  |
|              | -16 to 0                  | Not required                 | Not required                 | 3.3                                                |  |
|              | -10 to 0                  | Not required                 | Not required                 | 3.3                                                |  |
|              | -10 to +6                 | Not required                 | Not required                 | 3.3                                                |  |
|              | -5 to +5                  | Not required                 | Not required                 | 3.3                                                |  |
| Bench Supply | -20 to 0                  | -22                          | 2.97                         | 3.3                                                |  |
|              | -16 to 0                  | -18                          | 2.97                         | 3.3                                                |  |
|              | -10 to 0                  | -12                          | 2.97                         | 3.3                                                |  |
|              | -10 to +6                 | -12                          | 8                            | 3.3                                                |  |
|              | -12 to +14                | -14                          | 16                           | 3.3                                                |  |
|              | -16 to +10                | -18                          | 12                           | 3.3                                                |  |
|              | -5 to +5                  | -7                           | 7                            | 3.3                                                |  |
|              | -10 to +10                | -12                          | 12                           | 3.3                                                |  |

Table 3 1 ink Ontions

## **EVALUATION BOARD HARDWARE**

# ADP5071 POWER SOLUTION OPTION

The EVAL-AD5766ARDZ/EVAL-AD5767ARDZ evaluation boards are populated with the ADP5071 switching regulator. This regulator generates +8 V and -22 V supplies. The ADP5071 data sheet recommends 3.3 V for correct operation.

Two ways to power the ADP5071 are available using the PWR\_SEL options. First, use an external 3.3 V supply (recommended). This method involves connecting an external 3.3 V supply, which provides a stable and reliable power source, especially for more demanding applications. This method is recommended for

most cases to ensure optimal performance. The other option is by using the SDP-K1 as the power supply.

To select the power source for AV<sub>CC</sub>, use the AVCC\_SEL jumper. Position 1-2 on AVCC\_SEL ties AV<sub>CC</sub> and the ADP5071 supplies together to operate from a single 3.3 V supply. Alternatively, Position 2-3 on AVCC\_SEL powers AV<sub>CC</sub> with an external supply via the EXT\_AVCC connector. Refer to Table 3 for all the link options. Note that the -12 V to +14 V, -16 V to +10 V, or -10 V to +10 V output voltage ranges are not available with the default configuration of the ADP5071 because a minimum of 2 V headroom is required.

| Tubic 0. Ellik O |                                                                                                    |
|------------------|----------------------------------------------------------------------------------------------------|
| Link Options     | Description                                                                                                    |
| AVCC_SEL         | Selects the power supply for the DAC AV <sub>CC</sub> pin; requires 2.97 V to 3.6 V for correct operation                                             |
|                  | Position 1-2: supplied by PWR_SEL connector                                                                                                    |
|                  | Position 2-3: supplied by external power supply through the EXT_AVCC connector, see Table 4 for more information                                      |
| AVDD_SEL         | Selects the power supply for the DAC AV <sub>DD</sub> pin; ensure that the voltage between AV <sub>DD</sub> and AV <sub>SS</sub> does not exceed 34 V |
|                  | Position 1-2: supplied by the ADP5071 power solution                                                                                                  |
|                  | Position 2-3: supplied by an external power supply through the P8 connector                                                                           |
| AVSS_SEL         | Selects the power supply for DAC AV <sub>SS</sub> pin; ensure that the voltage between AV <sub>DD</sub> and AV <sub>SS</sub> does not exceed 34 V     |
|                  | Position 1-2: supplied by an external power supply through the P8 block                                                                               |
|                  | Position 2-3: supplied by the ADP5071 power solution                                                                                                  |
| REF_SEL          | Selects the voltage reference source                                                                                                    |
|                  | Position 1-2: selects an external reference source that can applied at the EXT_VREF SMB connector                                                     |
|                  | Position 2-3: selects the ADR4525 2.5 V reference                                                                                                    |
| PWR_SEL          | Selects the power supply source                                                                                                    |
|                  | Position 1-2: supplied by an external reference source that can applied at the EXT_3V3 (P7) connector                                                 |
|                  | Position 2-3: supplied by the SDP-K1 controller board                                                                                                 |
| JP1              | Selects the switching frequency of the ADP5071; this link is replaced with a 0 $\Omega$ resistor to either position                                   |
|                  | Position A: 2.4 MHz switching frequency                                                                                                    |
|                  | Position B: 1.2 MHz switching frequency                                                                                                    |
|                  | No link inserted: external clock                                                                                                    |
| JP2              | Selects the slew rate of the ADP5071 output; this link is replaced with a 0 $\Omega$ resistor to either position                                      |
|                  | Position A: normal slew rate                                                                                                    |
|                  | Position B: slowest slew rate (best noise performance)                                                                                                |
|                  | No link inserted: fastest slew rate (best efficiency)                                                                                                 |
| JP3              | Selects the start-up sequence of the ADP5071 outputs                                                                                                  |
|                  | Position A: positive and negative output rails power up simultaneously when EN2 is high                                                               |
|                  | Position B: positive and negative output rails are sequenced based on the state of the EN1 and EN2 pins                                               |
|                  | No link inserted: manual enable mode                                                                                                    |
| JP4              | Connected and supplied by the AV <sub>CC</sub> supply                                                                                                 |

#### **EVALUATION BOARD HARDWARE**

#### **BENCH POWER SUPPLY OPTION**

The EVAL-AD5766ARDZ/EVAL-AD5767ARDZ evaluation boards can access all output voltage ranges of the AD5766/AD5767 when powered by a bench supply. A headroom and footroom of at least 2 V is required. Refer to Table 2 for the supply requirements. It is important that the voltage across AV<sub>DD</sub> to AV<sub>SS</sub> does not exceed the absolute maximum rating of 34 V. Otherwise, device reliability may be affected.

Following the jumper configuration in Table 1 and Table 3 gives more details about the options offered. For  $V_{LOGIC}$ , users can use the 3.3 V provided by the SDP-K1 controller board when interfaced with the USB port of a PC or use an external power supply interfaced with Pin 11 or Pin 12 (VIO) of the peripheral module (PMOD, P6).

## **ON-BOARD CONNECTORS**

The EVAL-AD5766ARDZ/EVAL-AD5767ARDZ evaluation boards have various on-board connectors for the external power supplies and header pins, and these connectors are described in details in Table 4.

#### Table 4. On-Board Connectors

| Connector    | Connector Description                                       |
|--------------|-------------------------------------------------------------|
| EXT_3V3 (P7) |                                                             |
| Pin 1        | External power supply that connects to Pin 1 of<br>PWR_SEL  |
| Pin 2        | Analog ground                                               |
| EXT_AVCC     |                                                             |
| Pin 1        | External power supply that connects to Pin 3 of AVCC_SEL    |
| Pin 2        | Analog ground                                               |
| P8           |                                                             |
| Pin 1        | External power supply that connects to Pin 3 of<br>AVDD_SEL |
| Pin 2        | Analog ground                                               |
| J1           | External voltage reference supply, SMB Connector            |
| J2 to J17    | SMB connectors for VOUT 0 to VOUT 15                        |
| P6           | Peripheral module (PMOD) connection pins                    |
| P9           | Header pins for VOUT 0 to VOUT 7 and AGND                   |
| P10          | Header pins for VOUT 8 to VOUT 15 and AGND                  |

#### **PMOD Connector (P6) Pin Descriptions**

The PMOD connector allows the user to control the EVAL-AD5766ARDZ/EVAL-AD5767ARDZ by means of communicating with the AD5766/AD5767 through the 12 pins of P6. For further information on the functionality of the P6 pins, see Table 5.

#### Table 5. Connector P6 Pin Descriptions

| Pin No. | Description        |
|---------|--------------------|
| 1       | No connection (NC) |
| 2       | SYNCB              |
| 3       | RESETB             |
| 4       | SPI_MOSI           |
| 5       | NC                 |
| 6       | SPI_MISO           |
| 7       | NC                 |
| 8       | SPI_SCK            |
| 9       | DGND               |
| 10      | DGND               |
| 11      | VIO                |
| 12      | VIO                |

# **EVALUATION BOARD SOFTWARE**

## ACE SOFTWARE INSTALLATION

The EVAL-AD5766ARDZ/EVAL-AD5767ARDZ evaluation boards use the Analog Devices Analysis | Control | Evaluation (ACE) Software, a desktop software application that allows the evaluation and control of multiple evaluation systems.

The **ACE Software** is available for download from the EVAL-AD5766ARDZ and EVAL-AD5767ARDZ evaluation board pages and must be installed before connecting the EVAL-SDP-CK1Z (SDP-K1) controller board to the USB port of the PC to ensure that the EVAL-SDP-CK1Z (SDP-K1) is recognized when it connects to the PC. The ACE installer installs the necessary SDP drivers and the Microsoft<sup>®</sup> .NET Framework 4 by default. For full instructions on how to install and use this software, see the **ACE Software** page on the Analog Devices website.

After the **ACE Software** installation is completed and the user opens this software, the EVAL-AD5766ARDZ or EVAL-AD5767ARDZ evaluation board plug-in appears.

#### ACE SOFTWARE OPERATION

To use the **ACE Software** with the AD5766 or AD5767, take the following steps:

- To launch the ACE Software, click Start > All Programs > Analog Devices > ACE. The ACE Software then opens in the Start tab and recognizes the EVAL-AD5766ARDZ. Note that the interface is the same for the EVAL-AD5767ARDZ, except for the board name (see Figure 4).
- Double click the EVAL-AD5766ARDZ icon under the Attached Hardware section to open the EVAL-AD5766ARDZ tab (see Figure 4 and Figure 5).
- Double click the AD5766 icon to open the AD5766 chip tab (see Figure 6). This tab displays the block diagram and allows the user to configure the digital-to-analog converter (DAC) input registers and control registers. The hardware registers on the AD5766/AD5767 are not altered until the Apply Changes button is clicked.
- 4. Click Proceed to Memory Map (Label 12 in Figure 8) to open the AD5766 Memory Map tab and allow access to all registers (see Figure 7). The hardware registers on the AD5766 or AD5767 are not altered until the Apply Changes button is clicked.

For a detailed description of all GUI options, see Figure 8 and Table 6.

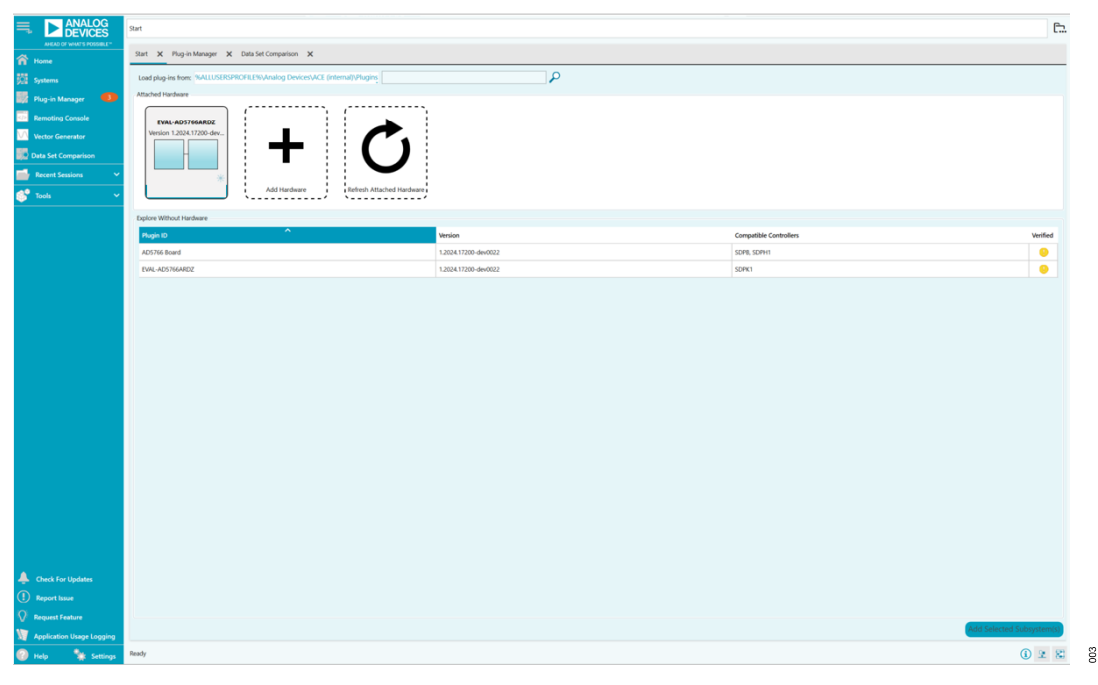

Figure 4. Start Tab for the EVAL-AD5766ARDZ ACE Software

#### **EVALUATION BOARD SOFTWARE**

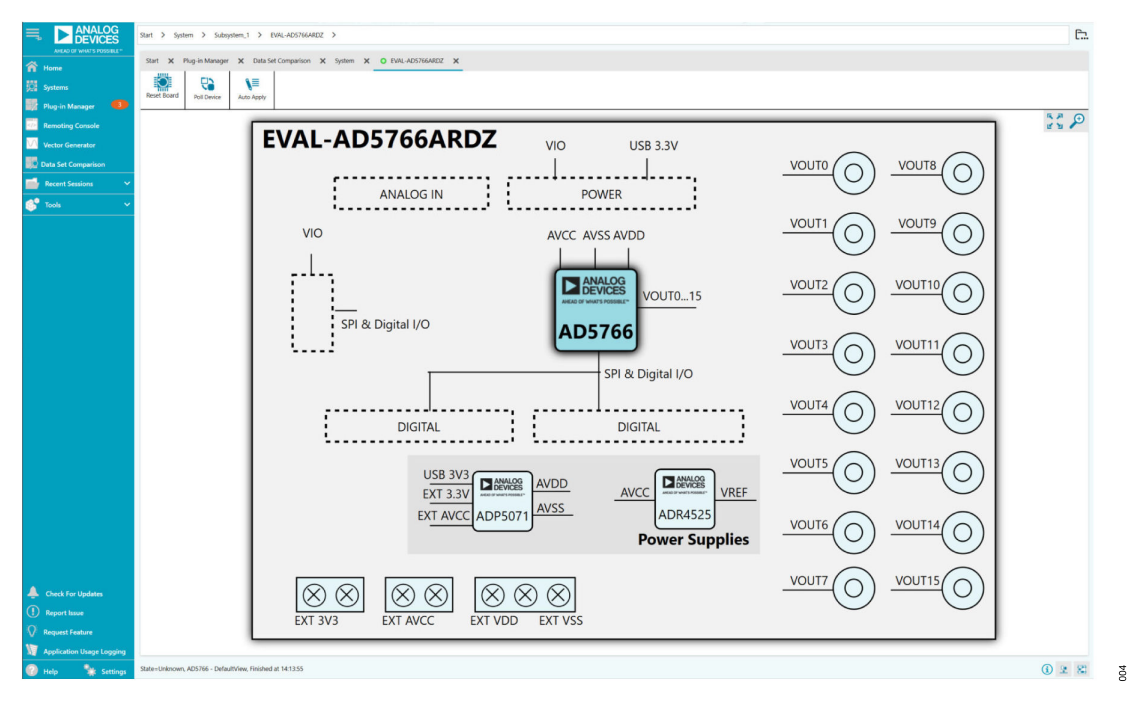

Figure 5. AD5766 Board Tab for the EVAL-AD5766ARDZ ACE Software

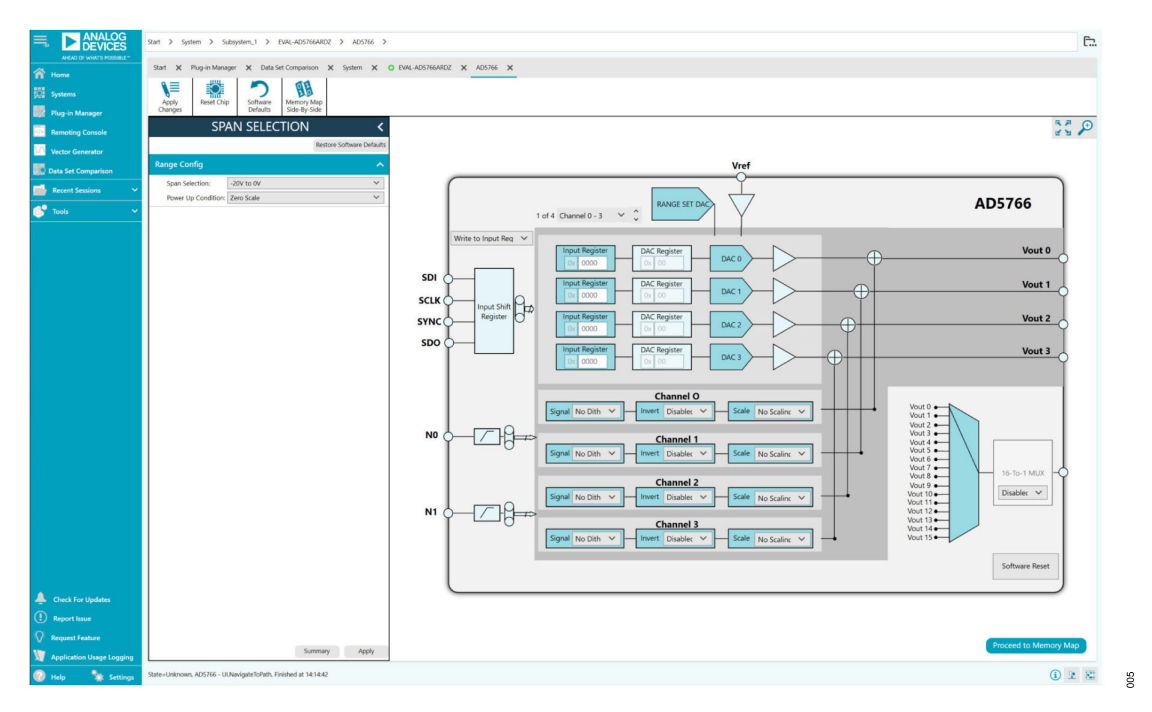

Figure 6. AD5766 Chip Tab the for EVAL-AD5766ARDZ ACE Software

#### **EVALUATION BOARD SOFTWARE**

|                             | Start > System > Subsystem_1 > EVAL-ADS766ARDZ >                    | ADS766 > ADS766 Memory Map                    |                     |                           |              | C                                 |
|-----------------------------|---------------------------------------------------------------------|-----------------------------------------------|---------------------|---------------------------|--------------|-----------------------------------|
| AHEAD OF WHAT'S POSSIELE*   | Start 🗙 Plug-in Manager 🗙 Data Set Comparison 🗶 Sy                  | tem X O EVAL-AD5766ARDZ X AD5766 X            | AD5766 Memory Map X |                           |              |                                   |
| 🖬 Home<br>💭 Systems         | V= V= 💌 🤈 🖸                                                         |                                               |                     |                           |              |                                   |
| Plug-in Manager             | Changes Selected Particip Software Day<br>Changes Selected Defaults | int import Crip view Bitfelds<br>Side-By-Side |                     |                           |              |                                   |
| Remoting Console            | Registers                                                           |                                               |                     |                           |              |                                   |
| Vector Generator            |                                                                     |                                               |                     |                           |              |                                   |
| Data Set Comparison         | Address (Hex) Name                                                  |                                               | T Register Map      | T Side Effects T Modified | T Data (Hex) | Data (Binary)                     |
|                             | + 0000 MONITOR_ML                                                   | (                                             | COMMANDS_MAP        |                           | 0000         | 00000000000000000                 |
| Necent sessions             | + 0002 DITHER_CNTR                                                  |                                               | COMMANDS_MAP        |                           | 0000         |                                   |
| Tools N                     | + 0010 DAC_INPUT_0                                                  |                                               | INPUT_REG_MAP       |                           | 0000         |                                   |
|                             | + 0011 DAC_NPUT_1                                                   |                                               | INPUT_REG_MAP       |                           | 0000         |                                   |
|                             | + 0012 DACJNPUT_2                                                   |                                               | INPUT_REG_MAP       |                           | 0000         |                                   |
|                             | + 0013 DACJNPUT_3                                                   |                                               | INPUT_REG_MAP       |                           | 0000         |                                   |
|                             | + 0014 DAC_INPUT_4                                                  |                                               | INPUT_REG_MAP       |                           | 0000         |                                   |
|                             | + 0015 DACUNPUT_S                                                   |                                               | INPUT_REG_MAP       |                           | 0000         |                                   |
|                             | + 0016 DAC_NPO156                                                   |                                               | INPUT_REG_MAP       |                           | 0000         |                                   |
|                             | + 0017 DAC_NPUL7                                                    |                                               | INPUT_REG_MAP       |                           | 0000         |                                   |
|                             | + 0018 DAC_INPUT_8                                                  |                                               | INPUT_REG_MAP       |                           | 0000         |                                   |
|                             | + 0019 DAC_INPUT_9                                                  |                                               | INPUT_REG_MAP       |                           | 0000         |                                   |
|                             | + 001A DAC_INPUT_1                                                  |                                               | INPUT_REG_MAP       |                           | 0000         |                                   |
|                             | + 0018 DAC_NPUT_1                                                   |                                               | INPUT_REG_MAP       |                           | 0000         |                                   |
|                             | + 001C DAC_INPUT_1;                                                 |                                               | INPUT_REG_MAP       |                           | 0000         |                                   |
|                             | + 001D DAC_INPUT_1                                                  |                                               | INPUT_REG_MAP       |                           | 0000         |                                   |
|                             | + 001E DAC_INPUT_1                                                  |                                               | INPUT_REG_MAP       |                           | 0000         |                                   |
|                             | + 001F DAC_INPUT_1                                                  |                                               | INPUT_REG_MAP       |                           | 0000         |                                   |
|                             | + 0030 SW_LDAC                                                      |                                               | COMMANDS_MAP        |                           | 0000         | 00000000000000000                 |
|                             | + 0040 SPAN_REG                                                     |                                               | COMMANDS_MAP        |                           | 0000         | 0000000000000000000               |
|                             | + 0051 DITHER_PWRD                                                  | ANN .                                         | COMMANDS_MAP        |                           | 0000         |                                   |
|                             | + 0070 RESET                                                        |                                               | COMMANDS_MAP        |                           | 1234         | 0 0 0 1 0 0 1 0 0 0 1 1 0 0 0 1 1 |
|                             | + 0090 APPLY_DITHER                                                 | DAC0_DAC7                                     | COMMANDS_MAP        |                           | 0000         | 0 0 0 0 0 0 0 0 0 0 0 0 0 0 0 0   |
|                             | + 00AD APPLY_DITHER                                                 | DAC8_DAC15                                    | COMMANDS_MAP        |                           | 0000         |                                   |
| A Check For Updates         | + 0060 DITHER_INVER                                                 |                                               | COMMANDS_MAP        |                           | 0000         | 0 0 0 0 0 0 0 0 0 0 0 0 0 0 0     |
| Report losses               | + 0000 DITHER SCAL                                                  | DAC0_DAC7                                     | COMMANDS_MAP        |                           | 0000         | 0 0 0 0 0 0 0 0 0 0 0 0 0 0 0 0   |
| 0                           | + 00D0 DITHER,SCAL                                                  | DAC8_DAC15                                    | COMMANDS_MAP        |                           | 0000         | 0 0 0 0 0 0 0 0 0 0 0 0 0 0 0 0   |
| Manuest Feature             |                                                                     |                                               |                     |                           |              |                                   |
| M Application Usage Logging | L.                                                                  |                                               |                     |                           |              |                                   |
| 🕜 Help 🛛 🙀 Settings         | State=Unknown, AD5766 Memory Map - Evaluation.ULMemoryMap.Navig     | teToChipAndMemoryMap, Finished at 14:16:00    |                     |                           |              | (i) 2 (2)                         |

Figure 7. AD5766 Memory Map Tab for the EVAL-AD5766ARDZ ACE Software

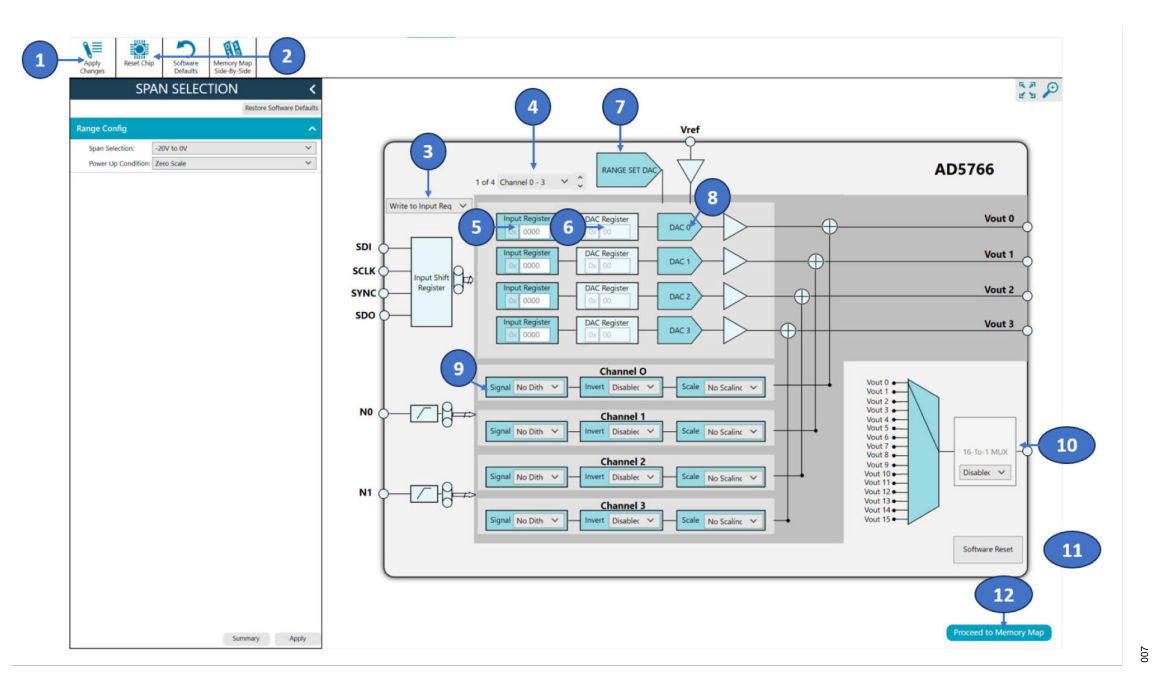

Figure 8. Main Window for the EVAL-AD5766ARDZ ACE Software

900

008

#### **EVALUATION BOARD SOFTWARE**

| SP                  | AN SELECTION | <                         |
|---------------------|--------------|---------------------------|
|                     |              | Restore Software Defaults |
| Range Config        |              | ^                         |
| Span Selection:     | -20V to 0V   | ~                         |
| Power Up Condition: | Zero Scale   | ~                         |

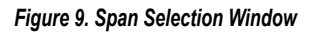

#### Table 6. GUI Options<sup>1</sup>

|           | optiono                    |                                                                                                    |
|-----------|----------------------------|----------------------------------------------------------------------------------------------------|
| Label No. | GUI Element                | Description                                                                                                    |
| 1         | Apply Changes              | Click this button to submit any changes on the GUI to the hardware of the evaluation boards.                                                                                   |
| 2         | Reset Chip                 | Click this button to issue a hardware reset and revert the software and hardware registers to their default settings.                                                          |
| 3         | Write to Input Reg         | This dropdown menu allows users to write to the input register, write to the input register and the DAC register, or write to the input register and update all DAC registers. |
| 4         | Select output              | Channels display. This dropdown menu allows users to select Channel 0 - 3, Channel 4 - 7, Channel 8 - 11, or Channel 12 - 15 for V <sub>OUT</sub> in the AD5766 Chip tab.      |
| 5         | Input Register             | The user can input data to write to the input register. Note that there is one input register per channel.                                                                     |
| 6         | DAC Register               | This is a graphical representation of the DAC register. Note that there is one DAC register per channel.                                                                       |
| 7         | RANGE SET DAC              | Click RANGE SET DAC to select the output voltage range from the SPAN SELECTION window (see Figure 9).                                                                          |
| 8         | DAC 0 to DAC 3             | Click the DAC x to apply a dither signal or to enable or disable the update for the selected DAC register with data from the corresponding input register (software load DAC). |
| 9         | Signal , Invert, and Scale | These dropdown menus allow users to select the dither options for each channel.                                                                                                |
| 10        | 16-To-1 MUX                | Use this area to select which channel to route to the AD5766/AD5767 MUX_OUT pin.                                                                                               |
| 11        | SOFTWARE RESET             | Issues a software reset and reverts the software and hardware registers to their default settings.                                                                             |
| 12        | Proceed to Memory Map      | Click this button to open the AD5766 Memory Map tab (see Figure 7).                                                                                                    |

<sup>1</sup> See Figure 8

Note that an x on a reference designator stands for do not install (DNI) in Figure 10 through Figure 13.

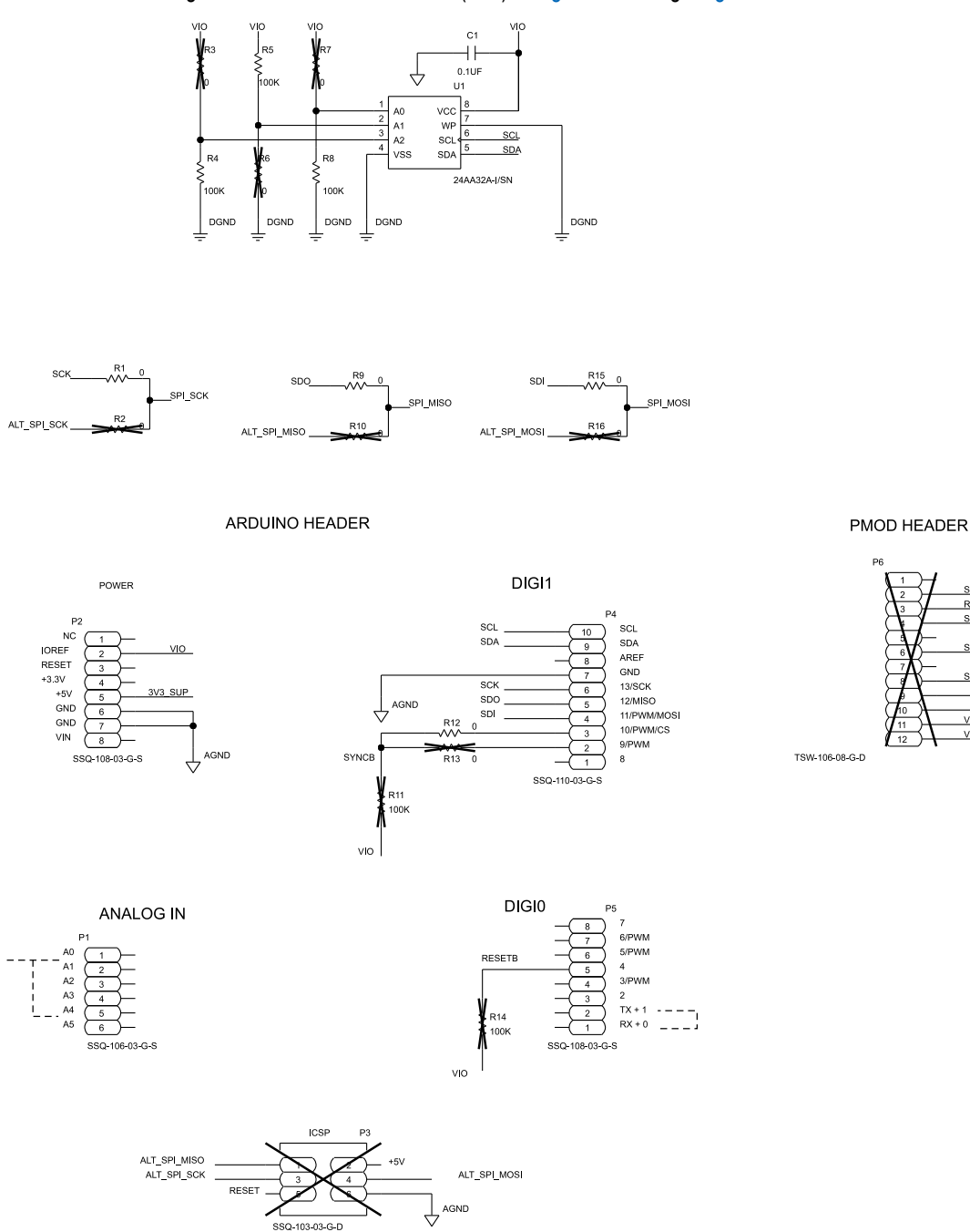

Figure 10. SDP-K1, EEPROM and PMOD Connections

AIN

600

SYNCB RESETB

SPI MOSI

SPI MISO

VIO

VIO

DGND

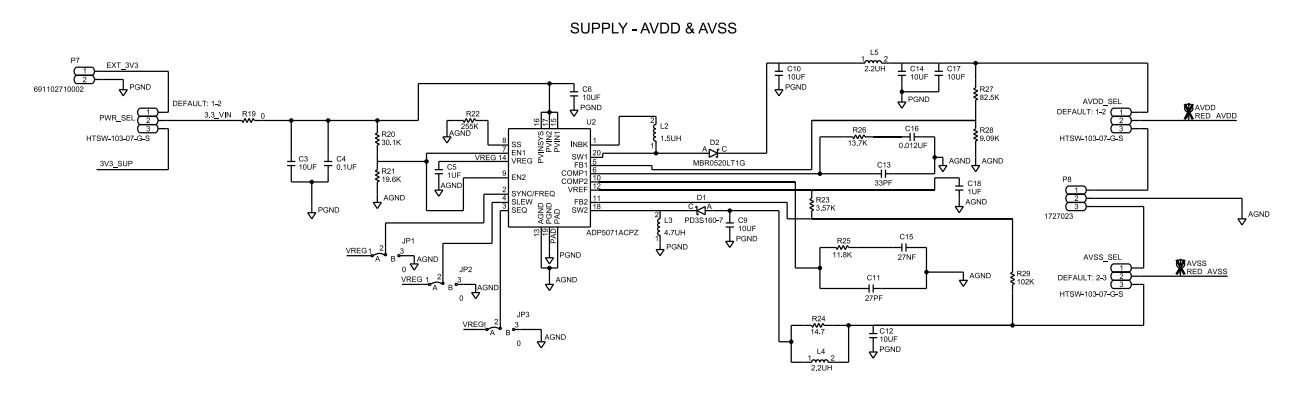

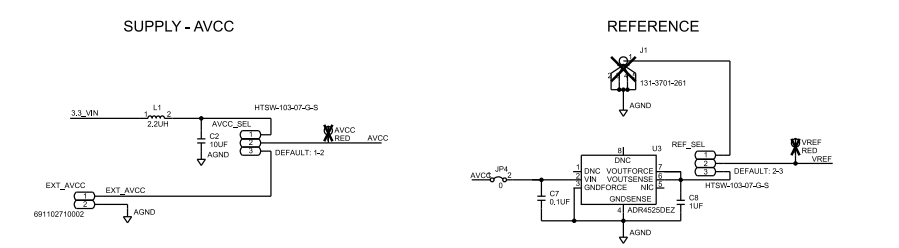

Figure 11. ADP5071 Power Solution,  $AV_{CC}$ ,  $AV_{DD}$ ,  $AV_{SS}$ , and Reference Power Supply Selection

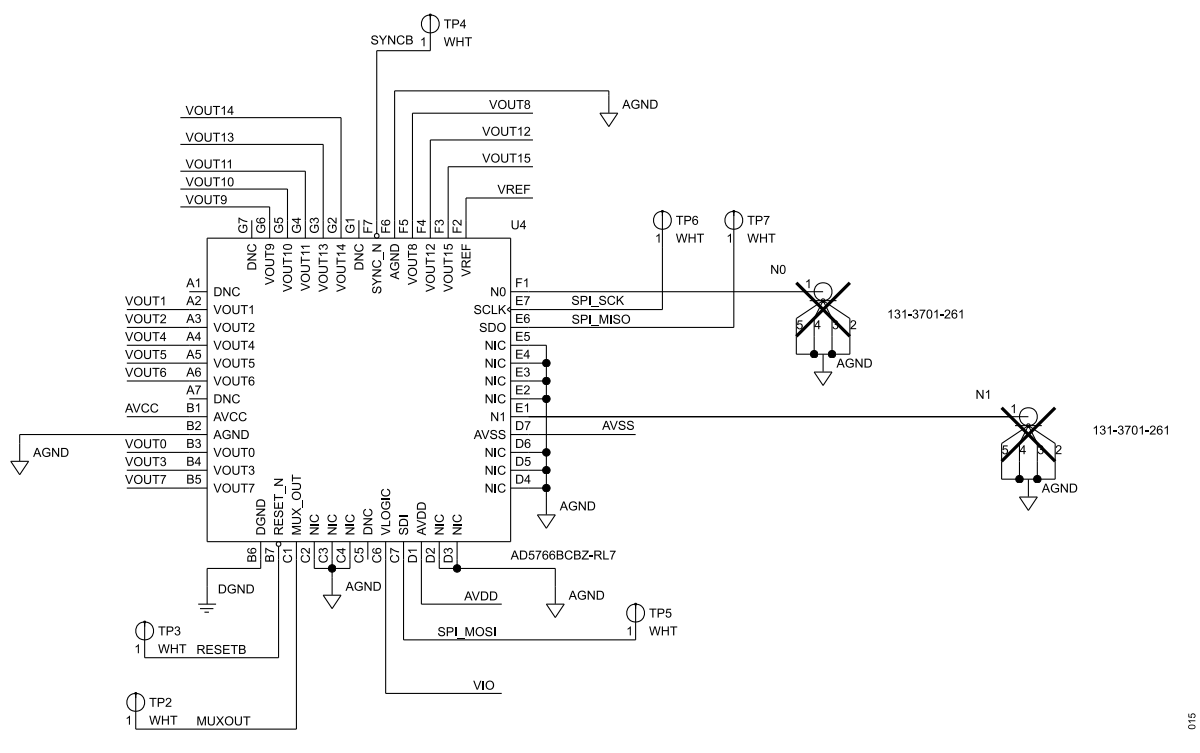

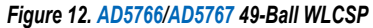

012

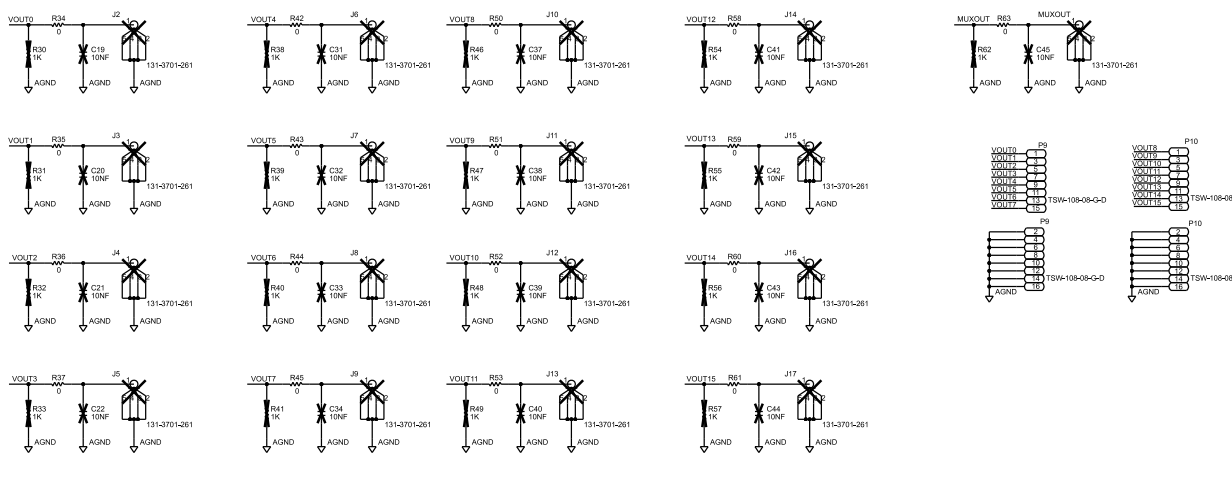

Figure 13. Channel Outputs

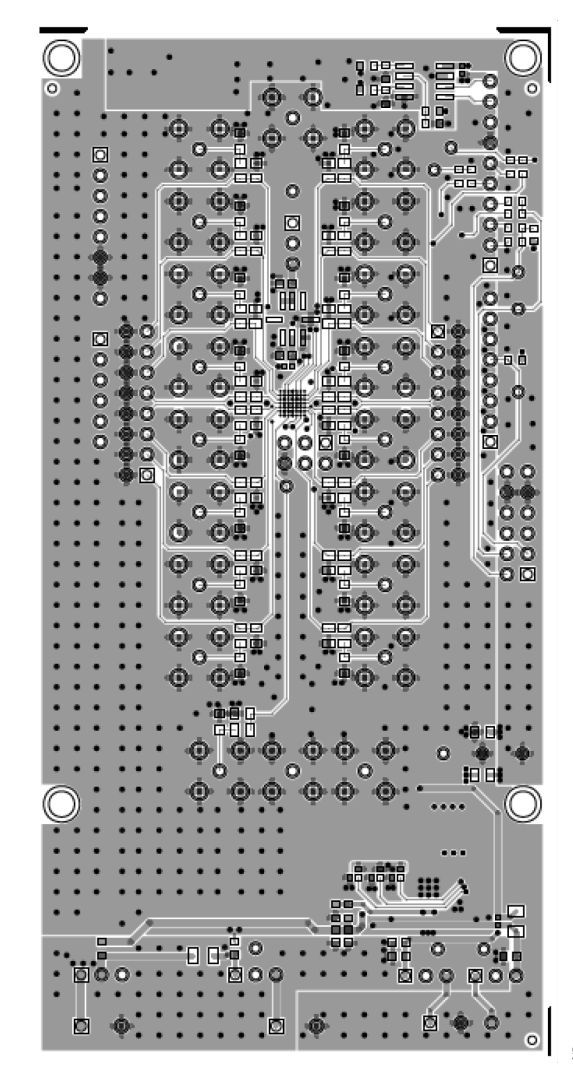

Figure 14. PCB Top Layer

016

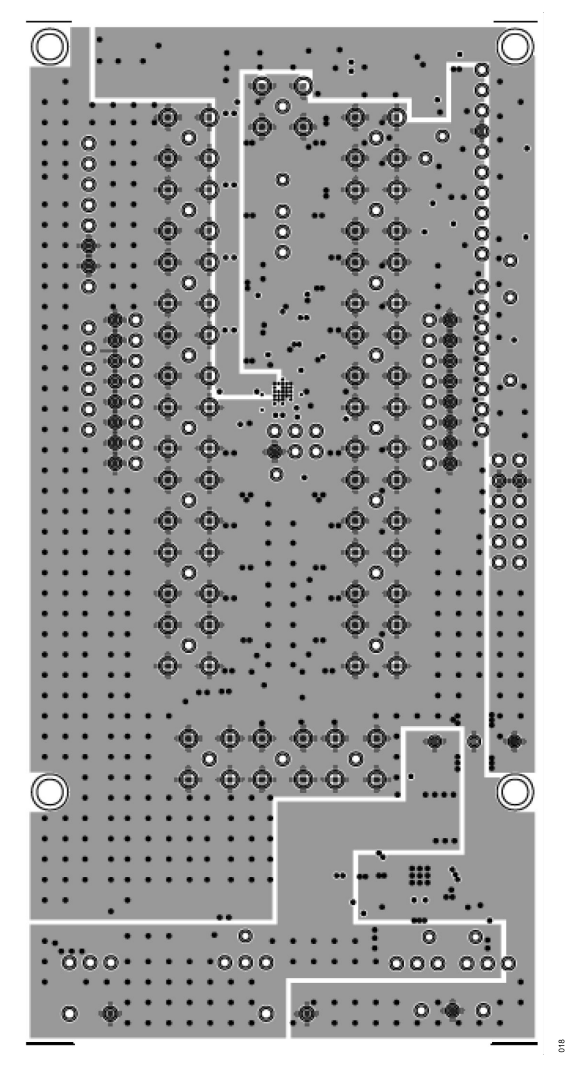

Figure 15. PCB GND Plane

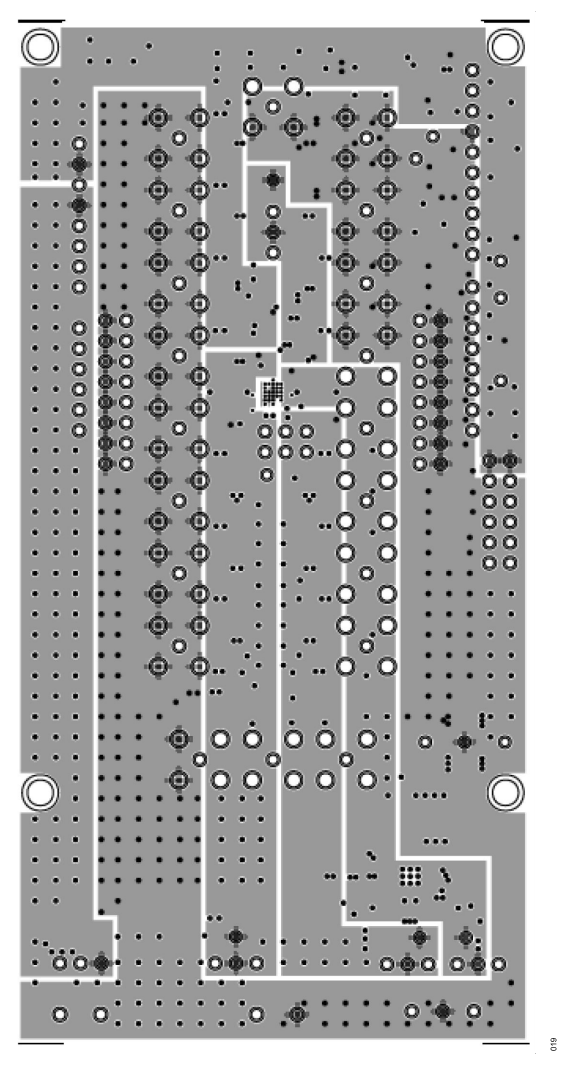

Figure 16. PCB Power Plane

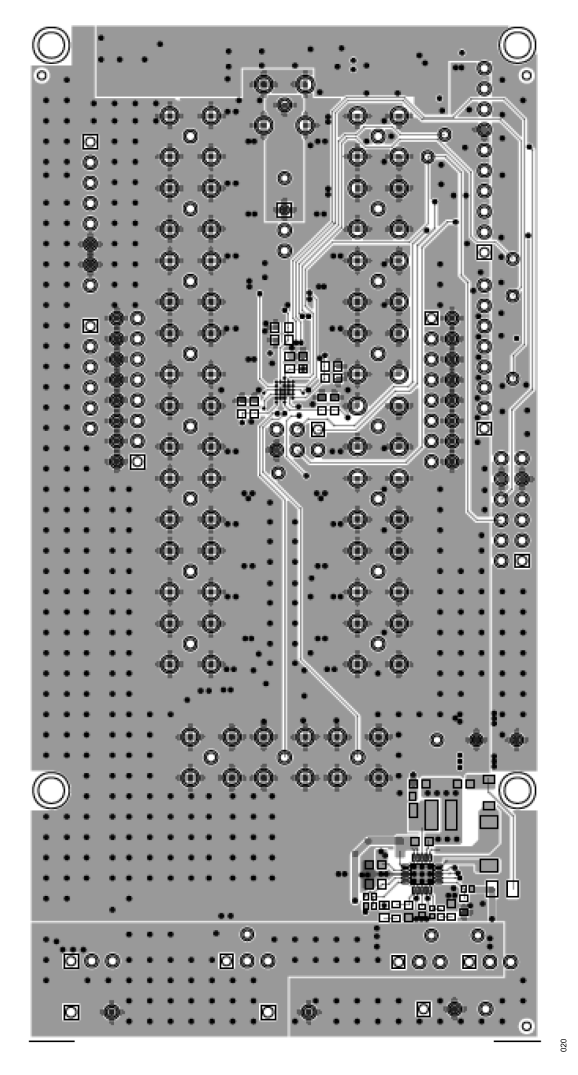

Figure 17. PCB Bottom Layer

## **ORDERING INFORMATION**

# **BILL OF MATERIALS**

|  | Table | 7. | Bill | of | Materials |
|--|-------|----|------|----|-----------|
|--|-------|----|------|----|-----------|

| Reference Designator                                        | Description                                                                                                    | Part Number               |
|-------------------------------------------------------------|----------------------------------------------------------------------------------------------------|---------------------------|
| AVCC_SEL, AVDD_SEL, AVSS_SEL, PWR_SEL, REF_SEL              | Connectors, printed circuit board (PCB), 3-position male header,<br>unshrouded, single row straight, 2.54 mm pitch, 5.84 mm post height,<br>2.54 mm solder tail | HTSW-103-07-G-S           |
| C1                                                          | Ceramic capacitor. 0.1 µF. 16 V. 10%. X7R. 0402. AEC-Q200                                                                                                    | GCM155R71C104KA55D        |
| C2. C3. C6. C9. C10. C12. C14. C17. C23. C24. C27. C28. C35 | Ceramic capacitors, 10 µF, 10V, 20%, X5R, 0603                                                                                                    | GRM188R61A106ME69D        |
| C4, C25, C26, C29, C30, C36                                 | Ceramic capacitors, 0.1 µF, 16 V, 10%, X7R, 0603                                                                                                    | 0603YC104KAT2A            |
| C5, C18                                                     | Ceramic capacitors, 1 µF, 25 V, 10%, X5R, 0603                                                                                                    | CC0603KRX5R8BB105         |
| C7                                                          | Ceramic capacitor, 0.1 µF, 50 V, 10%, X7R, 0603                                                                                                    | C0603R104K5RACT500        |
| C8                                                          | Ceramic capacitor, 1 µF, 16 V, 10%, X7R, 0603                                                                                                    | 0603YC105KAT2A            |
| C11                                                         | Ceramic capacitor, 27 pF, 50 V, 5%, C0G, 0603                                                                                                    | 2238 867 15279            |
| C13                                                         | Ceramic capacitor, 33 pF, 50 V, 5%, C0G, 0402                                                                                                    | CL05C330JB5NNNC           |
| C15                                                         | Ceramic capacitor, 27 nF, 50 V, 10%, X7R, 0603                                                                                                    | 06035C273KAT2A            |
| C16                                                         | Ceramic capacitor, 0.012 µF, 50 V, 5%, X7R, 0603                                                                                                    | 06035C123JAT2A            |
| D1                                                          | Schottky diode, barrier rectifier                                                                                                    | PD3S160-7                 |
| D2                                                          | Schottky diode, power rectifier surface-mounted device (SMD)                                                                                                    | MBR0520LT1G               |
| EXT_AVCC, P7                                                | Connector, PCB, 2-position terminal, block side entry, 5 mm pitch                                                                                               | 6.91103E+11               |
| JP1 to JP3                                                  | Resistor, SMD, 0 Ω, jumpers, 1/10 W, 0402, AEC-Q200                                                                                                    | ERJ-2GE0R00X              |
| JP4                                                         | Resistor, SMD, 0 Ω, jumper, 1/10 W, 0402, AEC-Q200                                                                                                    | ERJ-2GE0R00X              |
| L1, L4, L5                                                  | Inductors, power shielded, wire wound, 1.6 A, 0.0912 $\Omega,$ DC resistance (DCR)                                                                              | LQH32PN2R2NN0L            |
| L2                                                          | Inductor, power shielded, 0.016 Ω DCR, 4.1A                                                                                                    | SLF6045T-1R5N4R0-3PF      |
| L3                                                          | Inductor, power shielded, DCR, 0.0522 Ω, 2.7 A                                                                                                    | XFL4020-472MEC            |
| P1                                                          | Connector, PCB, receptacle, 25 mil, square post, 2.54 mm pitch                                                                                                  | SSQ-106-03-G-S            |
| P2, P5                                                      | Connector, PCB, receptacles, 25 mil, square post, 2.54 mm pitch                                                                                                 | SSQ-108-03-G-S            |
| P4                                                          | Connector, PCB, receptacle, 25 mil, square post, 2.54 mm pitch                                                                                                  | SSQ-110-03-G-S            |
| P8                                                          | Connector, PCB, term block, 3-position                                                                                                    | 1727023                   |
| P9, P10                                                     | Connector, PCB, 16-pin headers, straight                                                                                                    | TSW-108-08-G-D            |
| R1, R9, R12, R15, R19                                       | Resistors, SMD, 0 $\Omega$ jumper, 1/10 W, 0603                                                                                                    | RC0603JR-070RL            |
| R4, R5, R8                                                  | Resistors, SMD, 100 kΩ, 1%, 1/16 W, 0603                                                                                                    | MC 0.063W 0603 1%<br>100K |
| R17, R18                                                    | Resistors, SMD, 0 $\Omega,$ 1/8 W, 0805, for combination footprint use ALT_SYMBOLS                                                                              | RCG08050000Z0EA           |
| R20                                                         | Resistor, SMD, 30.1 kΩ, 1%, 1/10 W, 0603, AEC-Q200                                                                                                    | ERJ-3EKF3012V             |
| R21                                                         | Resistor, 19.6 kΩ, 0.5%, 1/10 W, 0603, AEC-Q200                                                                                                    | RNCF0603DTE19K6           |
| R22                                                         | Resistor, SMD, 255 kΩ, 1%, 1/10 W, 0402, AEC-Q200                                                                                                    | ERJ-2RKF2553X             |
| R23                                                         | Resistor, SMD, 3.57 kΩ, 1%, 1/10 W, 0402, AEC-Q200                                                                                                    | ERJ-2RKF3571X             |
| R24                                                         | Resistor, SMD, 14.7 Ω, 1%, 1/16 W, 0402, AEC-Q200                                                                                                    | CRCW040214R7FKED          |
| R25                                                         | Resistor, SMD, 11.8 kΩ, 1%, 1/10 W, 0603                                                                                                    | RC0603FR-0711K8L          |
| R26                                                         | Resistor, SMD, 13.7 kΩ, 1%, 1/16 W, 0402, AEC-Q200                                                                                                    | CRCW040213K7FKED          |
| R27                                                         | Resistor, SMD, 82.5 kΩ, 1%, 1/16 W, 0402                                                                                                    | RC0402FR-0782K5L          |
| R28                                                         | Resistor, SMD, 9.09 kΩ, 1%, 1/10 W, 0603, AEC-Q200                                                                                                    | ERJ-3EKF9091V             |
| R29                                                         | Resistor, SMD, 102 kΩ, 1%, 1/10 W, 0402, AEC-Q200                                                                                                    | ERJ-2RKF1023X             |
| R34 to R37, R42 to R45, R50 to R53, R58 to R61, R63         | Resistors, SMD, 0 $\Omega$ jumper, $^{1\!\!/}_{2}$ W, 0805, AEC-Q200, pulse proof                                                                               | CRCW08050000Z0EAHP        |
| TP2 to TP7                                                  | Connector, PCB, white test points                                                                                                    | 5002                      |
| U1                                                          | IC, 32 KBIT serial electrically erasable programmable read-only<br>memory (EEPROM)                                                                              | 24AA32A-I/SN              |
| U2                                                          | 2 A/1.2 A dc-to-dc switching regulator with independent positive and negative outputs                                                                           | ADP5071ACPZ-R7            |

#### **ORDERING INFORMATION**

#### Table 7. Bill of Materials (Continued)

| Reference Designator                                | Description                                                                       | Part Number                       |
|-----------------------------------------------------|-----------------------------------------------------------------------------------|-----------------------------------|
| U3                                                  | Ultralow noise, high-accuracy 2.5 V voltage reference                             | ADR4525DEZ-R7                     |
| U4                                                  | 16-channel, 16-bit/12-bit voltage output denseDAC                                 | AD5766BCBZ-RL7/<br>AD5767BCBZ-RL7 |
| AVCC, AVDD, AVSS, VREF                              | Connector, PCB, red test points, DNI                                              | Not applicable                    |
| C19 to C22, C31 to C34, C37 to C45                  | Ceramic capacitors,10 nF, 200 V, 10%, X7R, 0805, FLEXITERM, DNI                   | Not applicable                    |
| J1 to J17, MUXOUT, N0, N1                           | Connector, PCB, coax, Subminiature Version B (SMB), jacks, RF vertical, gold, DNI | Not applicable                    |
| P3                                                  | Connector, PCB, receptacle, 25 mil, square post, dual-row, 2.54 mm pitch, DNI     | Not applicable                    |
| P6                                                  | Connector, PCB, Berg, header, straight male, 12-position, DNI                     | Not applicable                    |
| R2, R10, R13, R16                                   | Resistors, SMD, 0 Ω, jumper, 1/10 W, 0603, DNI                                    | Not applicable                    |
| R11, R14                                            | Resistors, SMD,100 kΩ, 1%, 1/10 W, 0603, AEC-Q200, DNI                            | Not applicable                    |
| R3, R6, R7                                          | Obsoleted: resistors, SMD, 0 Ω, 1%, 1/16 W, 0603, DNI                             | Not applicable                    |
| R30 to R33, R38 to R41, R46 to R49, R54 to R57, R62 | Resistors, SMD, 1 kΩ, 1%, 1/8 W, 0805, AEC-Q200, DNI                              | Not applicable                    |

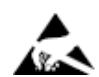

#### ESD Caution

ESD (electrostatic discharge) sensitive device. Charged devices and circuit boards can discharge without detection. Although this product features patented or proprietary protection circuitry, damage may occur on devices subjected to high energy ESD. Therefore, proper ESD precautions should be taken to avoid performance degradation or loss of functionality.

#### Legal Terms and Conditions

By using the evaluation board discussed herein (together with any tools, components documentation or support materials, the "Evaluation Board"), you are agreeing to be bound by the terms and conditions set forth below ("Agreement") unless you have purchased the Evaluation Board, in which case the Analog Devices Standard Terms and Conditions of Sale shall govern. Do not use the Evaluation Board until you have read and agreed to the Agreement. Your use of the Evaluation Board shall signify your acceptance of the Agreement. This Agreement is made by and between you ("Customer") and Analog Devices, Inc. ("ADI"), with its principal place of business at Subject to the terms and conditions of the Agreement, ADI hereby grants to Customer a free, limited, personal, temporary, non-exclusive, non-sublicensable, non-transferable license to use the Evaluation Board FOR EVALUATION PURPOSES ONLY. Customer understands and agrees that the Evaluation Board is provided for the sole and exclusive purpose referenced above, and agrees not to use the Evaluation Board for any other purpose. Furthermore, the license granted is expressly made subject to the following additional limitations: Customer shall not (i) rent, lease, display, sell, transfer, assign, sublicense, or distribute the Evaluation Board; and (ii) permit any Third Party to access the Evaluation Board. As used herein, the term "Third Party" includes any entity other than ADI, Customer, their employees, affiliates and in-house consultants. The Evaluation Board is NOT sold to Customer; all rights not expressly granted herein, including ownership of the Evaluation Board, are reserved by ADI. CONFIDENTIALITY. This Agreement and the Evaluation Board shall all be considered the confidential and proprietary information of ADI. Customer may not disclose or transfer any portion of the Evaluation Board to any other party for any reason. Upon discontinuation of use of the Evaluation Board to ADI. ADDITIONAL RESTRICTIONS. Customer may not disassemble, decompile or reverse engineer chips on the Evaluation Board. Customer shall inform ADI of any occurred damages or any modifications or alterations it makes to the Evaluation Board, including but not limited to soldering or any other activity that affects the material content of the Evaluation Board. Modifications to the Evaluation Board must comply with applicable law, including but not limited to the RoHS Directive. TERMINATION. ADI may terminate this Agreement at any time upon giving written notice to Customer. Customer agrees to return to ADI the Evaluation Board at that time. LIMITATION OF LIABILITY. THE EVALUATION BOARD PROVIDED HEREUNDER IS PROVIDED "AS IS" AND ADI MAKES NO WARRANTIES OR REPRESENTATIONS OF ANY KIND WITH RESPECT TO IT. ADI SPECIFICALLY DISCLAIMS ANY REPRESENTATIONS, ENDORSEMENTS, GUARANTEES, OR WARRANTIES, EXPRESS OR IMPLIED, RELATED TO THE EVALUATION BOARD INCLUDING, BUT NOT LIMITED TO, THE IMPLIED WARRANTY OF MERCHANTABILITY, TITLE, FITNESS FOR A PARTICULAR PURPOSE OR NONINFRINGEMENT OF INTELLECTUAL PROPERTY RIGHTS. IN NO EVENT WILL ADI AND ITS LICENSORS BE LIABLE FOR ANY INCIDENTAL, SPECIAL, INDIRECT, OR CONSEQUENTIAL DAMAGES RESULTING FROM CUSTOMER'S POSSESSION OR USE OF THE EVALUATION BOARD, INCLUDING BUT NOT LIMITED TO LOST PROFITS, DELAY COSTS, LABOR COSTS OR LOSS OF GOODWILL. ADI'S TOTAL LIABILITY FROM ANY AND ALL CAUSES SHALL BE LIMITED TO THE AMOUNT OF ONE HUNDRED US DOLLARS (\$100.00). EXPORT. Customer agrees that it will not directly or indirectly export the Evaluation Board to another country, and that it will comply with all applicable United States federal laws and regulations relating to exports. GOVERNING LAW. This Agreement shall be governed by and construed in accordance with the substantive laws of the Commonwealth of Massachusetts (excluding conflict of law rules). Any legal action regarding this Agreement will be heard in the state or federal courts having jurisdiction in Suffolk County, Massachusetts, and Customer hereby submits to the personal jurisdiction and venue of such courts. The United Nations Convention on Contracts for the International Sale of Goods shall not apply to this Agreement and is expressly disclaimed.

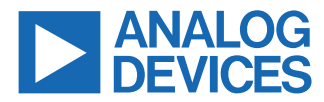

©2024 Analog Devices, Inc. All rights reserved. Trademarks and registered trademarks are the property of their respective owners. One Analog Way, Wilmington, MA 01887-2356, U.S.A.